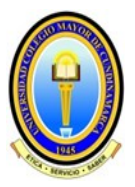

### UNIVERSIDAD COLEGIO MAYOR DE CUNDINAMARCA VICERRECTORÍA ACADÉMICA

# **PROCESO DE ADMISIONES**

# MANUAL PARA CARGUE DE DOCUMENTOS

Únicamente aplica para aspirantes admitidos

IMPORTANTE: Para cargar los documentos en el formulario de inscripción, se recomienda utilizar navegadores como Mozilla Firefox o Google Chrome y el tiempo máximo de sesión para registrar la información, no puede ser mayor a 30 minutos.

#### Aspectos Importantes

- La Universidad Colegio Mayor de Cundinamarca selecciona a matrícula a los aspirantes que obtuvieron los mejores puntajes en los criterios de admisión de acuerdo al cupo establecido para cada Programa Académico.
- 2. La selección a matricula únicamente tendrá vigencia para el actual periodo académico, no hay reserva de cupo.
- 3. La información suministrada por el aspirante en el formulario de inscripción es de su absoluta responsabilidad y bajo la gravedad de juramento.
- 4. Los aspirantes admitidos bajo la modalidad de coterminalidad como opción de grado para el programa de pregrado al cual se encuentran vinculados, deben anexar el soporte que acredita la autorización expedido por la Facultad respectiva.

Los documentos que se van a subir a la plataforma deberán estar en formato PDF, JPG, PNG y no podrá superar cada uno de ellos los 3 MB

Ingrese aquí para conocer los documentos requeridos

para formalizar la matrícula.

ÁREA DE ADMISIONES

#### **INSTRUCCIONES PARA EL CARGUE DE DOCUMENTOS**

IMPORTANTE: En el caso que el explorador no permita visualizar el formulario de inscripción, sugerimos consultar el Manual para desbloquear pop ups.

Asegúrese de realizar uno a uno los pasos que se describen a continuación con el fin de garantizar el registro exitoso de cada uno de los documentos.

#### Paso 1.

Acceder a la plataforma, seleccionar la opción "Cargue aquí – Documentos para Matrícula".

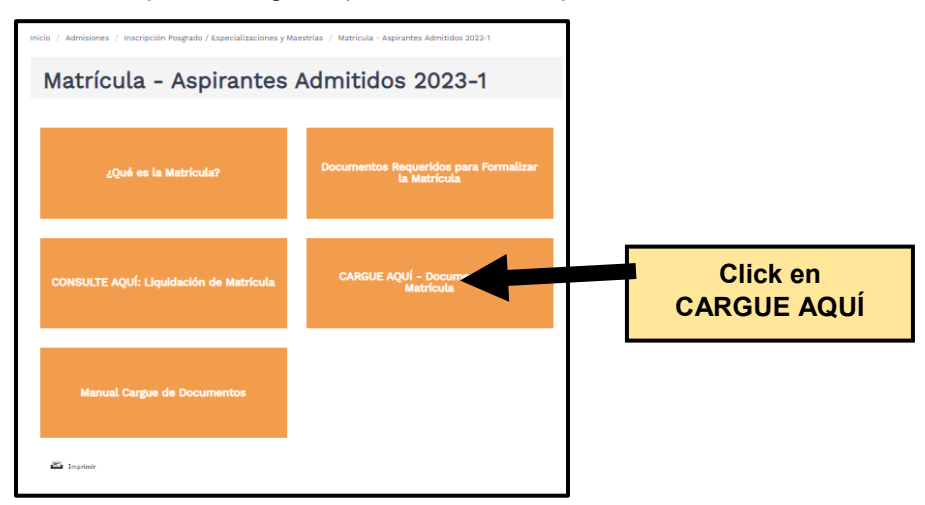

#### Paso 2.

Una vez leído este manual y seleccionado la opción "CARGUE AQUÍ: Documentos para Matrícula" aparecerá en la pantalla el texto de entrada al formulario de inscripción. Se sugiere leer y posteriormente seleccionar el tipo de documento y digitar el número.

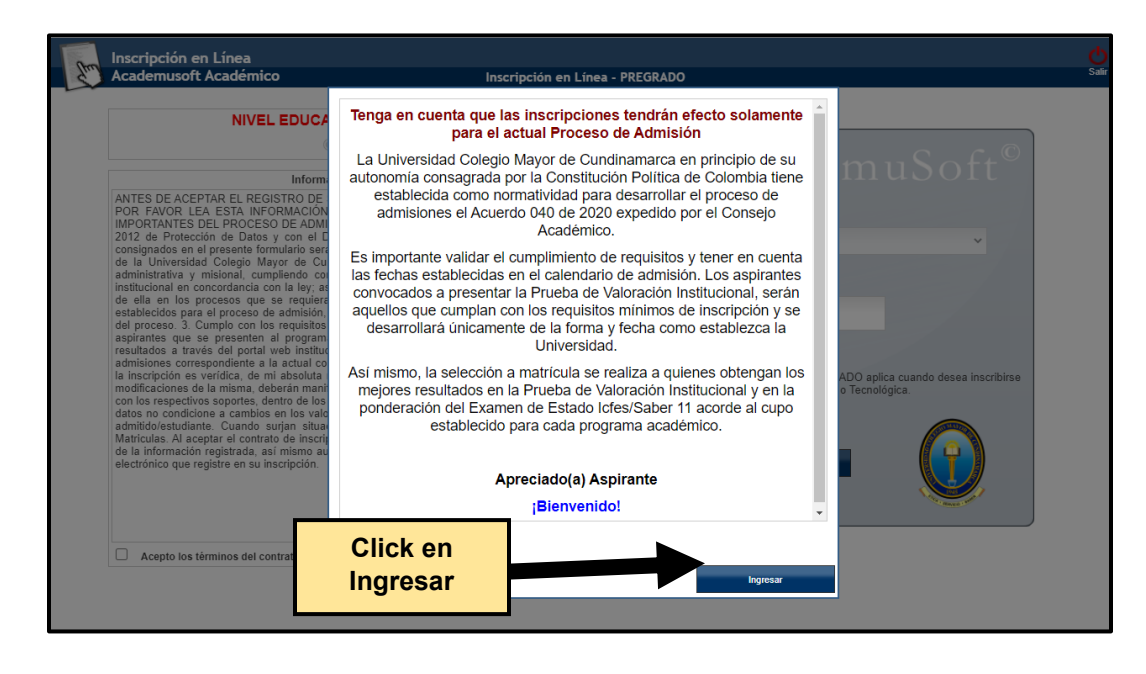

ÁREA DE ADMISIONES

Es importante mencionar que, los datos registrados deben ser los mismos con los cuales formalizó la inscripción

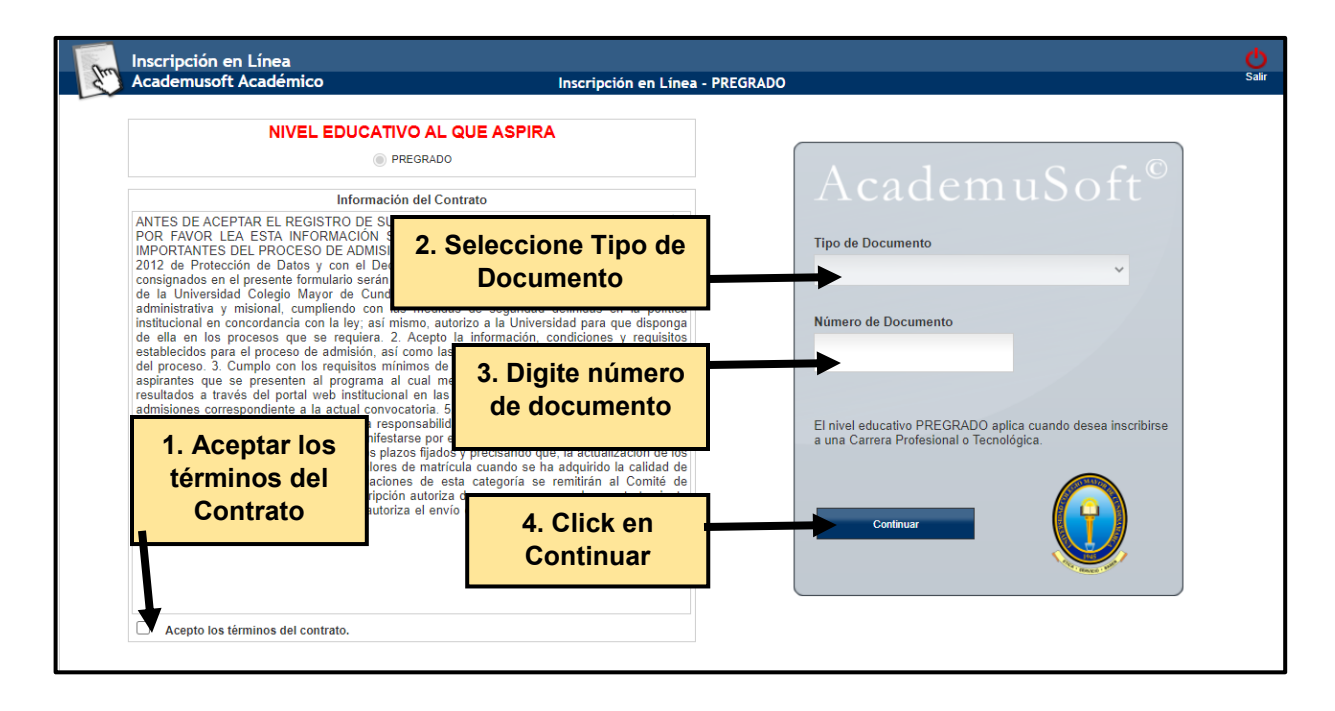

## Paso 3.

En la pantalla que hace referencia a Menú Aspirante - Inscripción en Línea -POSGRADO debe seleccionar el número de formulario diligenciado, paso que le permitirá habilitar y hacer click en el botón "Documentos de Inscripción."

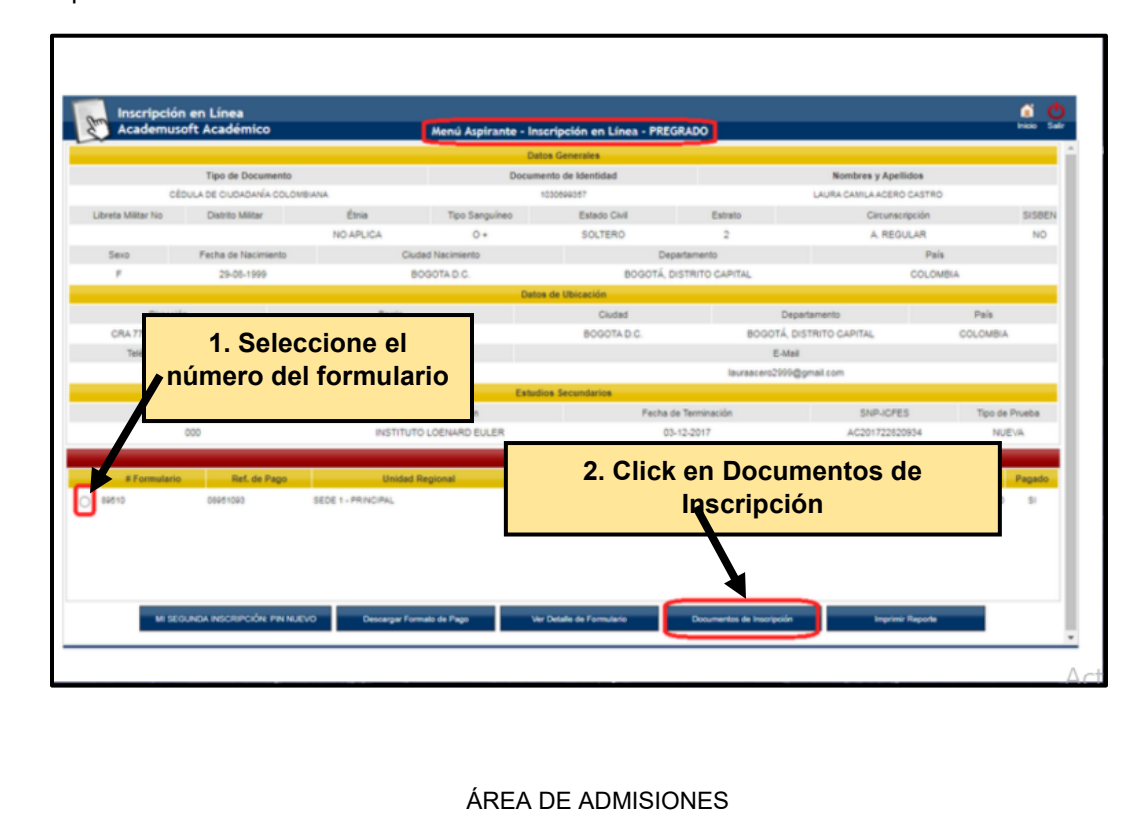

### Paso 4.

Una vez el sistema lo direccione a la pantalla de Documentos Digitales, se ubicará en la cinta amarilla que hace referencia a Documentos sin subir; allí observará los documentos referenciados, y en el botón Seleccionar Archivo, cargara el documento correspondiente. Verifique siempre y con anterioridad que el archivo corresponda al documento solicitado.

| Academusor               | ft Academico                            | Menú Aspirante - Inscri              | ipción en Línea - PREGRA | 00     |                                                  |  |
|--------------------------|-----------------------------------------|--------------------------------------|--------------------------|--------|--------------------------------------------------|--|
| Tipo de Documento        |                                         | Documento de Identidad               |                          |        | Nombres y Apellidos                              |  |
|                          |                                         | Decem                                | enfos Dinitales          |        |                                                  |  |
|                          |                                         | Decem                                | (a) Replaced             |        |                                                  |  |
| Opción Códipo            |                                         | Programa                             | i i raga social          | Jomeda | Unidad Recional                                  |  |
| 1 101                    | BACTERIOLOGÍA Y LABORATORIO C           | LINCO                                | DIURNA                   |        | SEDE 1 - PRINCIPAL                               |  |
|                          |                                         | Documentos                           | Digitales Registrados    |        |                                                  |  |
| Documente                |                                         | ta                                   |                          |        | Optiones                                         |  |
|                          | No hay documentos digitales registrados | para este formulario de inscripción. |                          |        |                                                  |  |
|                          |                                         | Docum                                | entos Sin Subir          |        |                                                  |  |
|                          | Documer                                 | to .                                 |                          |        | Anthron and in a local section of the            |  |
| DMISIONES_COMA DIOITAL D | SEL DESCRIVE DE BACHILLEN               |                                      |                          |        | Seleccionar archivo Ningún archivo seleccionado  |  |
|                          |                                         |                                      |                          |        | Seleccionar archivo Ningún archivo seleccionado  |  |
|                          |                                         |                                      |                          |        | Conscional activity integration of electronistic |  |
|                          |                                         |                                      |                          |        |                                                  |  |
|                          |                                         |                                      |                          |        |                                                  |  |
|                          |                                         |                                      | Registrar                |        |                                                  |  |
|                          |                                         |                                      |                          |        |                                                  |  |
|                          |                                         |                                      |                          |        |                                                  |  |
|                          |                                         |                                      |                          |        |                                                  |  |
|                          |                                         |                                      |                          |        |                                                  |  |
|                          |                                         |                                      |                          |        |                                                  |  |

El cargue de los documentos se evidenciará dentro de la cinta amarilla denominada Documentos Digitales Registrados.

#### Paso 5.

Compruebe que los documentos referenciados hayan cambiado de posición en la pantalla de la cinta: Documentos Sin Subir a Documentos Digitales Registrados. El sistema le indicará si está seguro de registrar los documentos. Una vez confirmado le mostrara un aviso: **Los cambios se ha registrado correctamente.** 

| Inscripción en Línea<br>Academusoft Académico                  | 190.144.239.252.8070 dice                  |                      | Arras India Sali<br>Nombres y Apellidos |     |  |  |
|----------------------------------------------------------------|--------------------------------------------|----------------------|-----------------------------------------|-----|--|--|
| Tipo de Documento                                              | Los cambios se ha registrado correctamente |                      |                                         |     |  |  |
| CÉDULA DE CIUDADANÍA COLOMBIANA                                |                                            | Aceptar              | LAURA CAMILA ACERO CASTRO               |     |  |  |
|                                                                | Programa(s) Registrado                     | (8)                  |                                         |     |  |  |
| Opción Código                                                  | Programa Jon-                              |                      | Unidad Regional                         |     |  |  |
| 1 101 BACTERIOLOGÍA Y LABORATORIO CL                           | inco                                       | DIURNA               | SEDE 1 - PRINCIPAL                      |     |  |  |
|                                                                | Documentos Digitales Regis                 | trados               |                                         |     |  |  |
| Document                                                       |                                            |                      | Optiones                                |     |  |  |
| DM/SIONES_COPIA DIGITAL DEL DIPLOMA DE BACHILLER               |                                            |                      |                                         | . 0 |  |  |
| DMISIONES_FOTOCOPIA DOCUMENTO DE IDENTIDAD - AMPLIADA Y NÍTIDA |                                            |                      |                                         | . 0 |  |  |
| FOTO (3X4 - FONDO AZUL)                                        |                                            |                      |                                         | . 0 |  |  |
|                                                                | Documentos Sin Subi                        |                      |                                         |     |  |  |
| Desuments Archive                                              |                                            |                      |                                         |     |  |  |
|                                                                | No hay documentos digitaler que hagan      | laita por registrar. |                                         |     |  |  |
|                                                                |                                            |                      |                                         |     |  |  |

ÁREA DE ADMISIONES